## Modéliser une table

La modélisation de la table va se faire en 3 étapes

- I. Création du plateau de la table
- II. Épaississement du plateau de la table
- III. Création des 4 pieds de la table.

Note : les dimensions Blender données dans ce tuto ne le sont qu'à titre indicatif et peuvent être modifiées si bon vous semble.

## I. Créer le dessus (le plateau) de la table.

- 1. Lancer Blender
- 2. Supprimer le cube : appui sur la touche *Suppr*, cliquer sur *Delete*
- 3. Activer la commande : *Add, Mesh, Plane*.
- Activer la vue View, Top, Ortho.
  Le plan inséré correspond au plateau de la table.

Par défaut, le plan inséré est un carré de 2 "unités Blender" de coté.

Nous souhaitons que le plateau de la table soit rectangulaire.

 Le plan toujours sélectionné appuyer sur les touches S, 2, X (S pour Scale, 2 pour le coefficient d'agrandissement, X pour la direction de cet agrandissement. Clic G pour valider.

Nous obtenons un rectangle de 2x4 "Unités Blender"

## II. Donner de l'épaisseur au plan créé

- 1. Activer la vue View, Front, Ortho.
- 2. Passer en Mode Edit
- 3. Zoomer pour mieux controler les manipulations.
- Appuyer sur E (pour *extruder*) et sur Z (pour indiquer la direction). Déplacer la souris vers le bas.
   Dx: 0.0000 Dy: 0.0000 Dz: 0.2000 (0.2000)

Appuyer sur la touche **CTRL** (pour controler la taille de l'extrusion).

Nous choisissons 0.2 (unité Blender) pour l'épaisseur.

Observer : Lors du mouvement de la souris des valeurs s'affichent sur le coté gauche

(à la place de la barre d'outils II, en bas de la *Vue 3D*). Le fait d'appuyer sur CTRL permet l'affichage de nombres "ronds" : 0.1, 0.2 etc.

Clic gauche pour valider la valeur 0.2

- 5. Passer en Mode Objet
- 6. Passer en Solid par appui sur la touche Z
- 7. Afficher l'objet en View Camera pour voir le résultat.

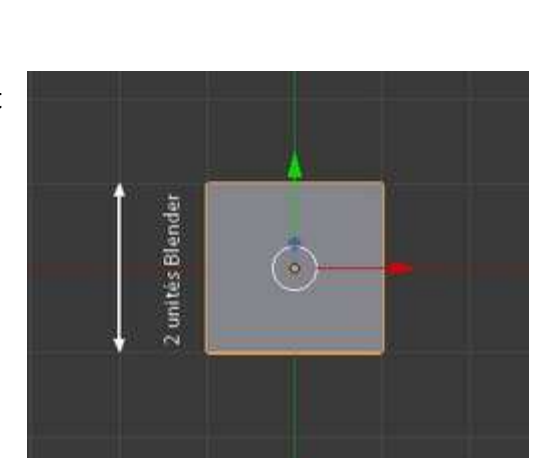

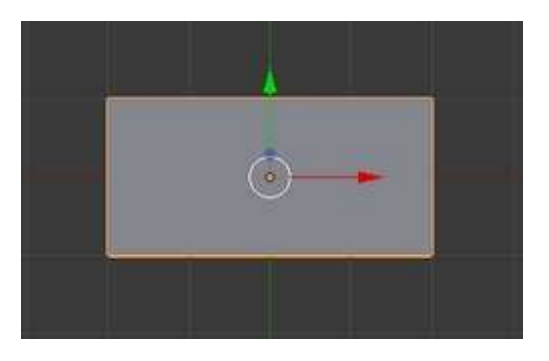

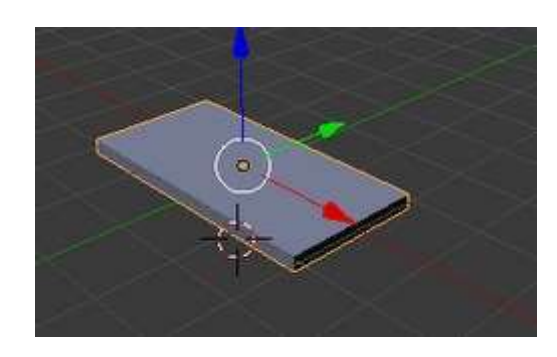

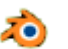

## III. Créer 4 pieds pour cette table.

Nous choisissons de créer des pieds à section carrée de 0.2 unités de côté. Pour cela nous allons encore utiliser la fonction *Extrude*.

- 1. Passer en Mode Edit
- 2. Activer la vue View, Top, Ortho
- 3. Appui sur la touche **A** pour désélectionner
- 4. Appui sur la touche **Z** pour mettre affichage "*fil de fer*"
- Appui sur la touche C. Passer la souris sur le coté gauche du plateau pour le sélectionner. Clic droit pour supprimer le rond de sélection.
- Appui sur la touche E puis X pour extruder vers la gauche de 0.2 unité Blender. Appuyer sur la touche CTRL pour obtenir exactement cette valeur. Clic gauche pour valider.
- 7. Appui sur la touche A pour désélectionner
- 8. Sélectionner le cote **droit** (même méthode que pour le côté gauche). Extruder de 0.2 unité Blender vers la droite. Clic gauche pour valider.
- 9. Appui sur la touche A pour désélectionner
- Sélectionner le haut du plateau toujours par appui sur la touche C. Extruder avec E, Y de 0.2 unité Blender vers le haut. Clic gauche pour valider.
- 11. Appui sur la touche A pour désélectionner
- 12. Terminer avec le bas du plateau. Extruder avec E ,Y de 0.2 unité Blender vers le bas. Clic gauche pour valider
- Appui sur la touche A pour désélectionner
  On obtient une image semblable à celle-ci-contre

L'emplacement des pieds est maintenant déterminé. Reste à extruder pour créer les 4 pieds

- 14. Afficher le plan en Solid en appuyant sur la touche Z.
- 15. Sélectionner l'icone *Face Select* de la barre d'outils II (en bas de la fenêtre 3D)

Le fait de sélectionner cet icone fait apparaître des points à l'intérieur des carrés créés dans chaque angle.

Vous obtenez l'image ci-contre

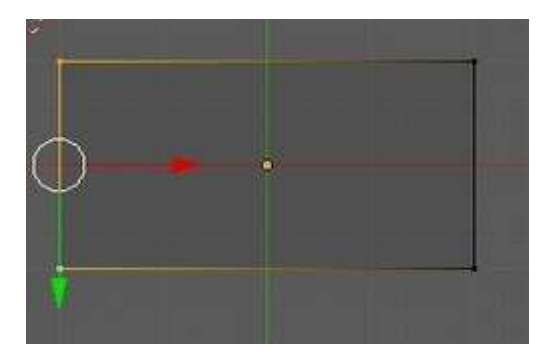

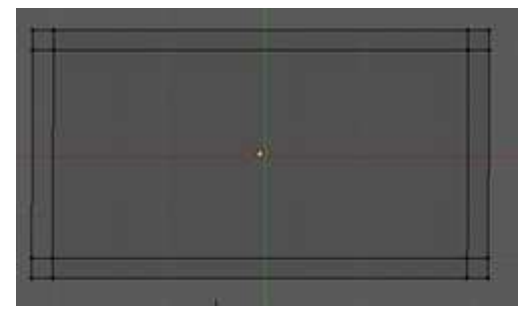

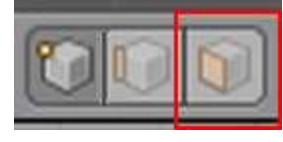

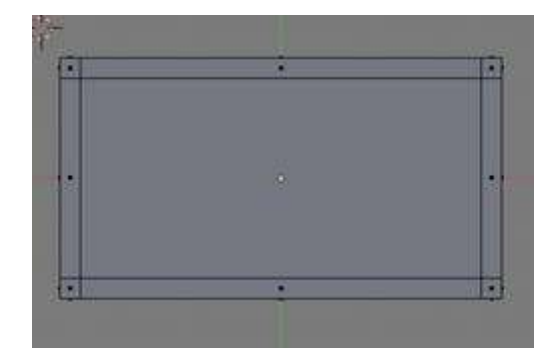

- 16. Afficher l'image en View Bottom pour voir le plan de table par en-dessous
- 17. Appuyer de nouveau sur **Z** pour afficher l'image en *Fil de fer*
- 18. Sélectionner les emplacements des pieds de table créés par un clic **droit** sur chacun des carrés tout en maintenant la touche SHIFT appuyée.

Vous obtenez l'image ci-contre

- 19. Afficher le plan en Solid
- 20. Afficher le plan en View Front

Vous obtenez l'image ci-contre.

21. Il suffit maintenant d'extruder par appui sur la touche E puis Z. Controler la longueur à 2 par appui sur la touche CTRL

Vous obtenez l'image ci-contre.

- 22. Passez en Mode Objet
- 23. Admirez votre oeuvre en vue 3D. Afficher l'image en *View Camera.* Elle doit ressembler à l'image <u>table nappe.blend</u>
- 24. Enregistrer

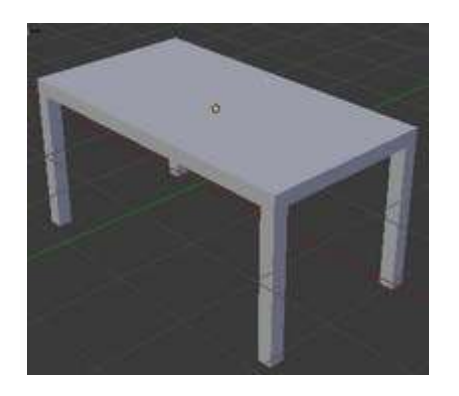

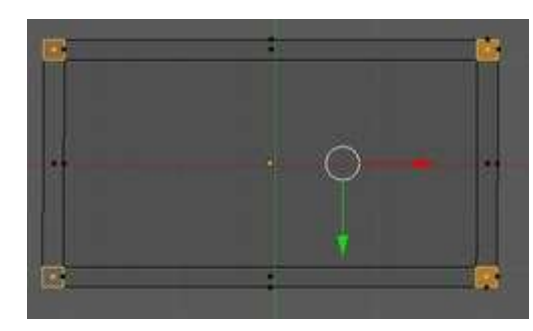

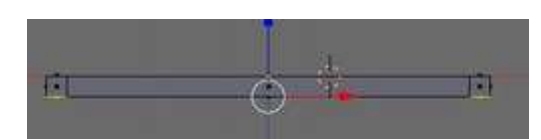

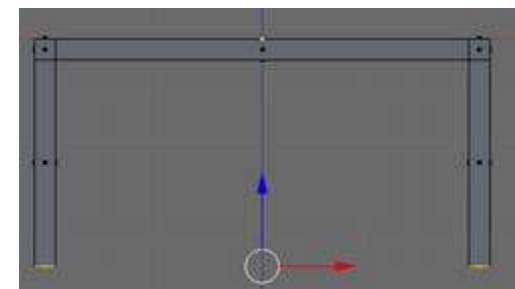